You will see Automatic TV Signal Setup. We recommend selecting Configure my TV signal automatically. Click Next.

ote: at this point, Media Center will set up the TV tuner. This might take a minute or so.

You will then see a message saying **Examining your TV signal**. Media Center is determining the type of TV connection you have. When it is finished, it will tell you whether you have a cable TV, antenna or set top box connection.

After determining the type of signal, you will see **You are Done!** 

Now you need to set up the Electronic Program Guide. You will see a message: Set Up Your Program Guide. Click Next. The Program Guide Set Up Wizard will move you through the completion of the Program Guide set up.

When you are finished with the Program Guide Setup, click the **MyTV** button on your Media Center remote control to start watching TV.

# WinTV Media Center Kit **Quick Installation Guide**

© Hauppauge Computer Works, Inc. 2007 Hauppauge Computer Works, Inc. techsupport@hauppauge.com Hauppauge Computer Works, GmbH info@hauppauge.de Hauppauge Computer Works, Ltd support@hauppauge.co.uk

# **Included with the WinTV Media Center Kits:**

- tuner.

- Vista (all versions)
- Edition

- **USB** cable
- **IR transmitter cable**

# Installing the WinTV-HVR-900 MCE Kit for use with Media Center

The WinTV-HVR-900 MCE-Kit adds TV tuner support to Microsoft's Media Center application in Vista Home Premium or Ultimate.

**Note:** In Vista, you need to choose between analog cable TV or DVB-T digital TV reception. You cannot receive both analog TV and digital DVB-T at the same time.

If you have Windows Vista Home Basic, you can still use the WinTV-HVR-900 to watch and record TV, but you will use Hauppauge's WinTV application instead of Microsoft's Media Center application. See the WinTV-HVR-900 Quick Installation **Guide** for instructions on installing and using the WinTV application. This guide can be found on the Hauppauge website in: http://www.hauppauge.com/pages/support/support hvr950.html

# WinTV-HVR-900 MCE-Kit

# www.hauppauge.com

WinTV-HVR-900 device with hybrid PAL cable TV and DVB-T digital TV

**USB extension cable** for the WinTV-HVR-900

Portable TV antenna for the WinTV-HVR-900

**WinTV-HVR Installation CD-ROM** for use with Windows XP and Windows

WinTV for Media Center Quick Installation Guide (this guide) for use with Vista Home Premium and Ultimate, and Windows XP Media Center

Media Center Remote control transmitter and two AA batteries Media Center remote control receiver/blaster box

QI-HVR900 MCEKIT-V4.0-ENG March 28, 2007

1

# Installation overview

- Step 1. Install the WinTV-HVR in your PC and connect the TV and A/V cables.
- Step 2. After starting Windows, install the WinTV-HVR device driver from the WinTV Installation CD-ROM.
- Step 3. Install the Media Center remote control.
- Step 4. Set up the TV tuner in the Media Center application.

# **Detailed installation instructions**

### Step 1: Install the WinTV-HVR-900 in your Vista PC

Turn on your Windows Vista PC or laptop, and boot into Windows.

Locate a free USB 2.0 port (normally located at the side or back on the laptop or desktop). Plug the WinTV-HVR-900 stick into the USB 2.0 port. You can use a USB extender cable to locate the WinTV-HVR-900 a short distance from your USB slot.

Plug an antenna for DVB-T digital TV reception, or either cable TV or a TV antenna for analog TV reception, into the TV connector on WinTV-HVR-900. It is recommended to con-

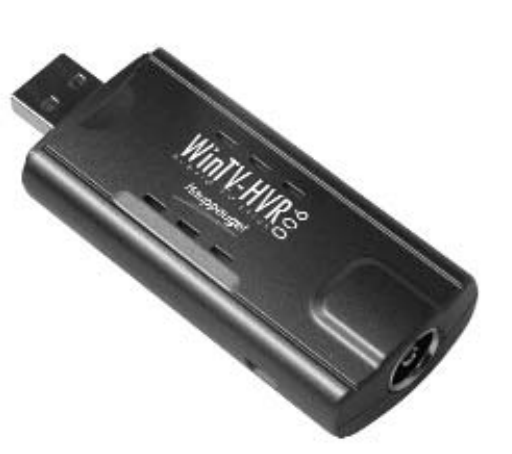

nect to a roof top aerial during the first time installation. This will provide better signal quality then the provided portable antenna.

**Note:** With Media Center, you need to choose between analog cable TV or DVB-T digital TV reception. You cannot receive both analog TV and digital DVB-T at the same time.

**Note:** If you plug the device into a different USB socket, you will need to reinstall the WinTV-HVR-900 driver, but you will not need to reload any WinTV applications.

**Note:** Due to power and bandwidth requirements, we do not recommend connecting WinTV-HVR-900 into a USB Hub.

## Step 2: Installing the WinTV-HVR-900 Windows Vista driver

After installing the WinTV-HVR-900 in your PC, boot Windows Vista. The Found **New Hardware** window will appear.

Insert the WinTV-HVR Installation **CD-ROM** in your PC's CD-ROM drive.

Click Locate and install driver software (recommended).

Then click **Don't search on-line**.

Click **Next**.

When the driver is installed, click **Close**.

| - Found New Hardware                                                                                                    |
|----------------------------------------------------------------------------------------------------|
| Windows needs to install driver software for your Nova-T<br>Stick                                                                                |
| Locate and install driver software (recommended)<br>Windows will guide you through the process of installing driver software<br>for your device. |
| Ask me again later<br>Windows will ask again the next time you plug in your device or log on.                                                    |
| Don't show this message again for this device<br>Your device will not function until you install driver software.                                |
| Cancel                                                                                                    |

Found new hardware in Vista

## **Step 3. Install the Media Center Remote control receiver/blaster**

device which both receives remote control commands and transmits commands via its **IR Blaster** to change channels on a cable TV or satellite set top box.

To install the Media Center remote control receiver/blaster, simply plug one ned of the supplied **USB** cable into the Media Center remote control

### receiver/blaster box and the

other end it into any USB port on your Vista Home Premium, Vista Ultimate or Windows XP Media Center PC. Media Center will automatically load the drivers for the MCE remote control. This will take one or two minutes.

Install the batteries in the Media Center remote control.

To test the receiver, click the **Start button** in the middle of the remote control. Microsoft's Media Center application should open.

If you have a satellite or cable TV set top box and would like the Media Center remote control receiver/blaster to change channels on the set top box. plug one end of the **IR transmitter cable** into the back of the **Media** Center remote control receiver/blaster and position the other end (the transmitter end) over the **IR receiver** on your set top box. Then run the **TV** Tuner Set up under Media Center (see below).

### Step 4. TV Tuner set up under Media Center

Run the **Windows Media Center application** by clicking on the icon which is on your Windows background.

Cursor down to **Tasks**. Cursor left to **Settings**. Click *enter*.

Cursor down to **TV**. Click *enter*.

Cursor down to Set up TV Signal. Click enter.

Click **Next**.

You will see a message which says **Download TV Setup options**. This takes about 5 minutes to complete.

Click *Next* when this download is complete.

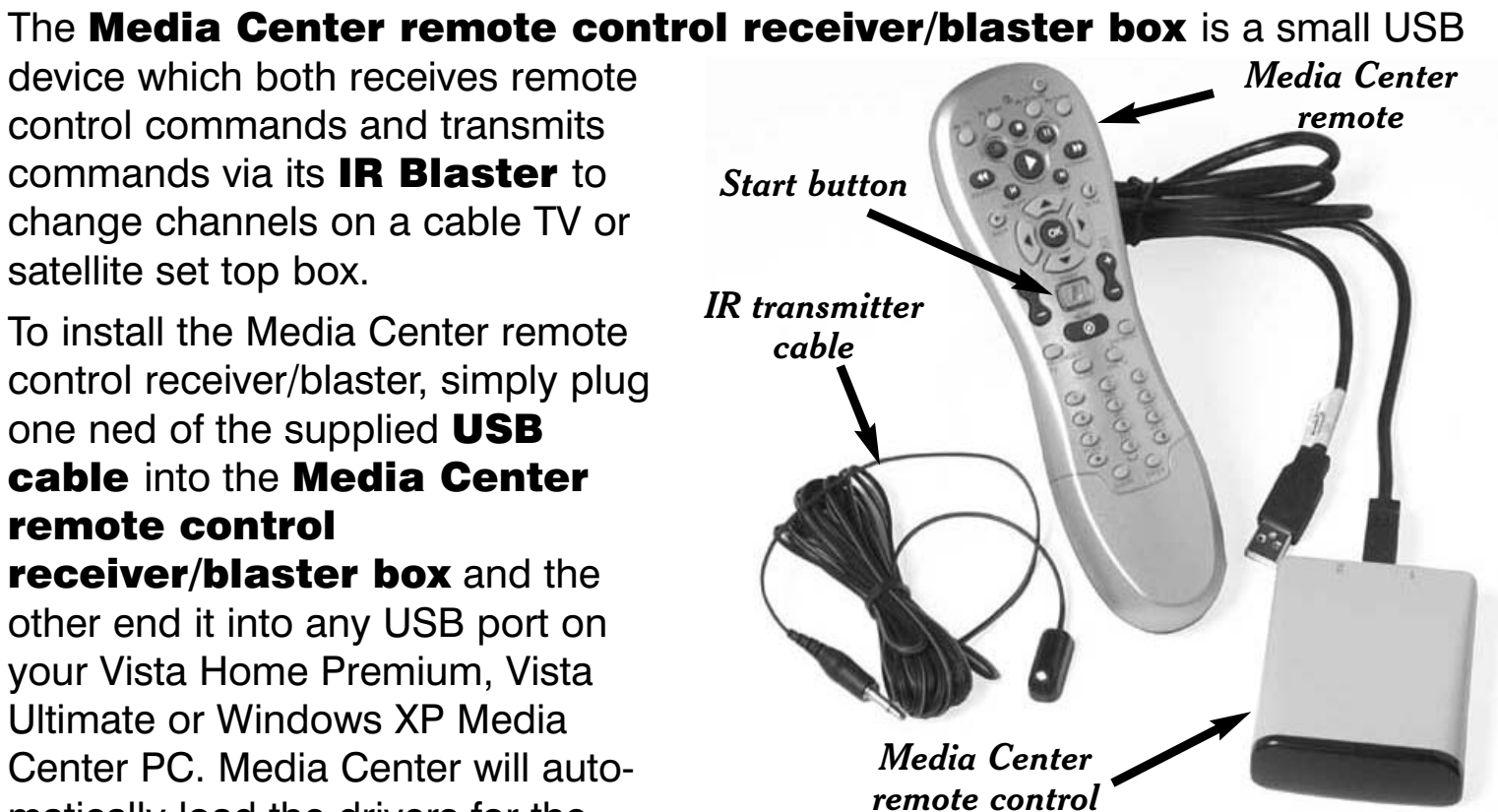

receiver/blaster box

In **Confirm your Region**, make sure your region is selected. Click *Next*.